## Microsoft Edge を既定のブラウザーに変更する方法

Windows10を起動します。画面左下のスタートボタンをクリックして、「既定のアプリ」と入力します。

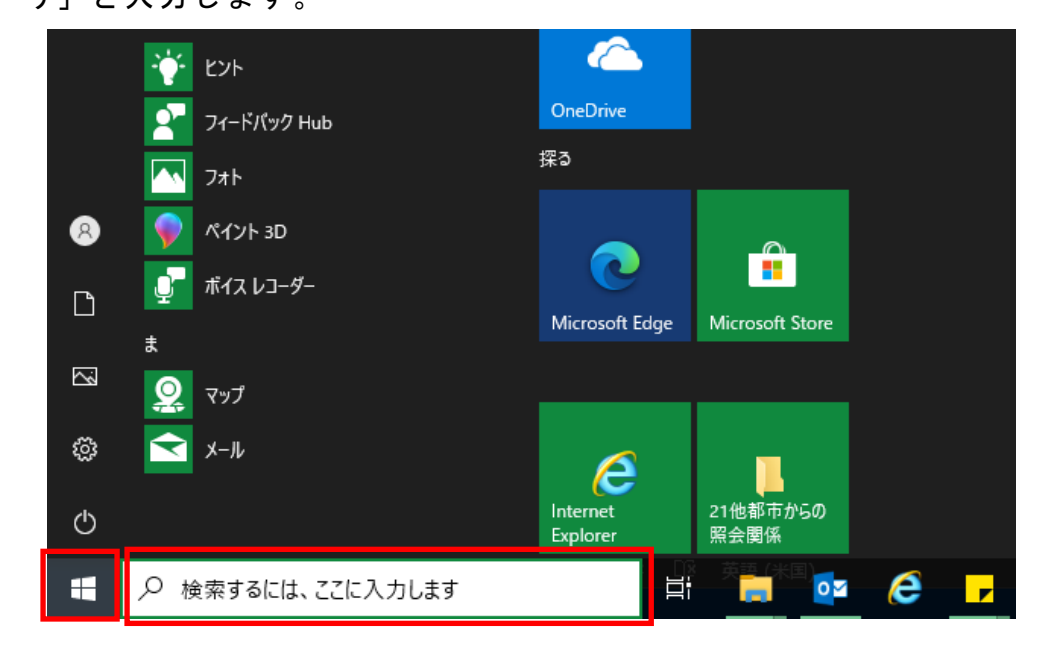

② 検索結果の「既定のアプリ」をクリックします。

|    | すべて アブリ ドキュメント 設定 写                                                                                                    | 真 その | )他 ▼   |                    |      |    |
|----|----------------------------------------------------------------------------------------------------|------|--------|--------------------|------|----|
|    | 最も一致する検索結果                                                                                                    |      |        |                    |      |    |
|    | <b>既定のアプリ</b><br>システム設定                                                                                                    |      |        |                    |      |    |
|    | 設定                                                                                                    |      |        | 既定のアプリ             |      |    |
| •  | Image: Image: Image | >    |        | システム設定             |      |    |
|    | G Web サイトごとに既定のアプリを選択します                                                                                                    | >    |        |                    |      | -  |
|    | ■ 既定の音楽プレーヤーを選ぶ                                                                                                    | >    | - 1751 |                    |      |    |
|    | ☶ ファイルの種類ごとに既定のアプリを選ぶ                                                                                                    | >    |        |                    |      |    |
|    | ➡ ブラウザーの推奨設定                                                                                                    | >    |        |                    |      |    |
|    | 昔 プロトコルごとに既定のアプリを選ぶ                                                                                                    | >    |        |                    |      |    |
|    |                                                                                                    |      |        |                    |      |    |
|    |                                                                                                    |      |        |                    |      |    |
|    |                                                                                                    |      |        |                    |      |    |
|    |                                                                                                    |      |        |                    |      |    |
|    |                                                                                                    |      |        |                    |      |    |
| 21 |                                                                                                    |      |        |                    |      |    |
|    |                                                                                                    |      | 2i 📄 🔯 | ê <mark>,</mark> ê | XI 💽 | Dw |

③「Web ブラウザー」 で、現在表示されているブラウザーを選択してから、「Microsoft Edge」を選びます。

| 設定                 |                                   |
|--------------------|-----------------------------------|
| ☆ ホ-ム              | 既定のアプリ                            |
| 設定の検索・ク            | マップ                               |
| アプリ                | <b>②</b> マップ                      |
| Ⅲ アプリと機能           |                                   |
| ≓≕ 既定のアプリ          | 音楽プレーヤー                           |
| 血 <u>オフライン マップ</u> | Groove ミュージック                     |
| 団 Web サイト用のアプリ     | フォトヒ アプリを選ぶ                       |
| □== ビデオの再生         | Microsoft Edge                    |
| 〒 スタートアップ          | ビデオ フ                             |
|                    | Microsoft Edge                    |
|                    | Web ブ                             |
|                    | Internet Explorer                 |
|                    | Microsoft が推奨する既定値にリセットする<br>リセット |